# ozziocloud(iOS 用) ユーザーガイド

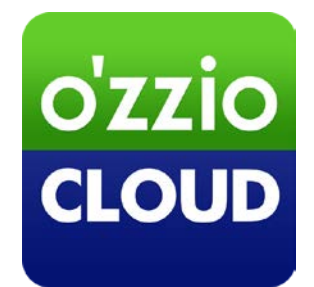

Last update 2017.1.30

#### 変更履歴

| 変更日        | 変更箇所                      | 変更内容                        |
|------------|---------------------------|-----------------------------|
| 2013/9/30  | 新規作成                      |                             |
| 2013/11/11 | ozziocloud(iOS)をアンインストー   | 新規追加                        |
|            | ルする                       |                             |
| 2014/1/9   | 4.2.4.クラウドストレージ上の連        | 新規追加                        |
|            | 絡先ファイル(.vcf)をダウンロード       |                             |
|            | する                        |                             |
| 2014/2/6   | ご利用上の注意点                  | 項目追加                        |
| 2014/03/11 | 付録 設定情報インポート・リスト          | 新規追加                        |
|            | ア項目(iOS)                  |                             |
| 2014/03/24 | ご利用上の注意点                  | 項目追加                        |
| 2014/3/27  | 4.11.設定情報をバックアップする        | バックアップできる件数に関して追記           |
|            | ご利用上の注意点                  | 項目追加                        |
| 2014/4/3   | 4.11.設定情報をバックアップする        | 自動バックアップに関して補足事項を追記         |
| 2014/4/16  | 付録 設定情報インポート・リスト          | Wi-Fi に関することを追記             |
|            | ア項目(iOS)                  |                             |
| 2015/5/29  | 3. ozziocloud(iOS)にログインする | アップデートのお知らせ機能に関して追記         |
| 2015/8/5   | 画像の差し替え                   |                             |
| 2016/3/25  | 4.2.2. iOS 端末上のファイルを      | 自動アップロードされる写真のファイル名についての説明を |
|            | アップロードする(カメラで撮影し          | 追加                          |
|            | た写真を取り込み)                 |                             |
| 2016/3/25  | 4.10. ozzioclound からアプリ起動 | 新規追加                        |
|            | 通知を受け取る                   |                             |
| 2016/4/5   | 4.10. ozzioclound からアプリ起動 | 通知をオフにする方法を追記               |
|            | 通知を受け取る                   |                             |
| 2016/7/22  | 1.2. 動作環境                 | 動作環境を修正                     |
| 2017/1/30  | 1.2. 動作環境                 | 動作環境を修正                     |

| 1. | はじめに                             | 4  |
|----|----------------------------------|----|
|    | 1.1. ozziocloud(iOS 用)について       | 4  |
|    | 1.2. 動作環境                        | 4  |
|    | 1.3. 本マニュアルの見かた                  | 4  |
|    | 1.4. ご利用上の注意点                    | 5  |
| 2. | ozziocloud(iOS 用)をインストールする       | 6  |
| 3. | ozziocloud(iOS 用)にログインする         | 7  |
| 4. | ozziocloud(iOS 用)を利用する           |    |
|    | 4.1. iOS 用から利用できる機能を紹介           | 10 |
|    | 4.2. ファイル・フォルダのアップロードとダウンロード     | 11 |
|    | 4.3. ファイル・フォルダを削除する              | 19 |
|    | 4.4. ファイル・フォルダを移動する              | 21 |
|    | 4.5. ファイル・フォルダの名前を変更する           | 23 |
|    | 4.6. カメラシンクの設定                   | 25 |
|    | 4.7. カメラシンクを利用する                 | 27 |
|    | 4.8. ごみ箱を設定する                    |    |
|    | 4.9. ozzioclound からのお知らせを見る      |    |
|    | 4.10. ozzioclound からアプリ起動通知を受け取る | 31 |
|    | 4.11. 設定情報をバックアップする              |    |
|    | 4.12. 設定情報をリストアする                |    |
|    | 4.13. 設定情報の参照を行う                 | 35 |
|    | 4.14. 設定情報をインポートする               |    |
|    | 4.15. アカウント情報の確認                 |    |
|    | 4.16. パスワードを変更する                 |    |
| 5. | ozziocloud(iOS 用)をアンインストールする     | 41 |
| 6. | 付録 設定情報インポート・リストア項目(iOS)         |    |

## 1. はじめに

#### 1.1. ozziocloud(iOS 用)について

ozziocloud(iOS 用)(以下、本ツール)とは、株式会社ピーシーデポコーポレーションの提供するドキュメント・ 写真・音楽・ムービー等のデータを自動でバックアップし、いつでもどこでも様々なデバイスからアクセスでき るクラウドストレージサービスの iOS 用クライアントです。

本ツールは、「iOS」端末よりクラウドストレージサービスにアクセスするためのツールです。

#### 1.2. 動作環境

| OS | iOS 6.1.6 以降、iOS9.3.5 まで |
|----|--------------------------|
|    |                          |

#### 1.3. 本マニュアルの見かた

ボタン名、リンク名、タブ名などは[]で表記します。画面上のバージョン表記は実際のものとは異なる場合が あります。

#### 1.4. ご利用上の注意点

- iPhone5のみファイルー覧を表示する画面におきまして、画面の一番下に表示されているファイルをクリックしても反応が鈍いことがあります。
- ゴミ箱内にあるファイルはサムネイル表示されません。
- iOS5 について、プレビューをしている際に、スワイプすることができません。プレビューを切り替える時は、 画面下の矢印ボタンで切り替える必要があります。
- iOS5,iOS6 のプレビューについて、画面をタップしたときの全画面表示ができません。
- ログイン中に、本ツールまたは OS を強制終了させると30分間ログインできない状態になります。
- 設定情報のインポート・リストアを行う場合、データによってバックアップされたデータは追加される形で反
   映されます。同じ名前があっても別物として追加します。
- 本ツールをバックグラウンドに移すと、10分後に動作が停止します。その間、カメラシンク、自動バックアップなどは行われません。

# 2. ozziocloud(iOS 用)をインストールする

ozziocloud(iOS 用)は、AppStore からインストールすることが出来ます。Appstore から、「ozziocloud」を 検索しインストールしてください。

## 3. ozziocloud(iOS 用)にログインする

ログイン方法を説明します。

1

ホーム画面より、「**ozzio cloud**」をタップしま す。

2

3

利用許諾が表示されます。内容を確認し、「**利用** 規約に同意する」にチェックを入れ、「OK」をタッ プします。 ozzio cloud サービス利用規約

第1条(規約の適用) 株式会社ビーシーデポコーポレーション(以下「当 社」といいます)は、このozzio cloudサービス利用 規約(以下、「本規約」といいます)を定め、これ によりオンラインストレージサービス(以下、「本 サービス」といいます)を提供します。

第2条(規約の変更) 当社は、本サービスを利用する会員の承諾を得るこ となく本規約を変更できるものとします。この場 合、提供条件等は変更後の規約によります。

第3条(通知) 当社がその他の方法で行う案内及び注意事項等は、 本規約の一部を構成するものとし、本規約と同等の

| 利用 | 規約に同意する |
|----|---------|
|    | ок      |

ログイン画面が表示されます。 Username、Password を入力し、「**ログイン**」 をタップします。

※初めてご利用の場合は、この画面の後に、 ozziocloud メニュー画面が表示され、機能がご 利用いただけます。既に登録済みのデバイスがあ る場合は、手順4以降をご参照ください。なお、 同一デバイスで2回目以降のログイン時には手 順4以降の画面は表示されません。

※現行でお使いのものより新しいバージョンが App Store に公開されている場合は、アップデー トを確認するメッセージが表示されます。「はい」 を選択することにより、App Store に移動しま す。

| ozzio cloud ログイン |  |
|------------------|--|
|------------------|--|

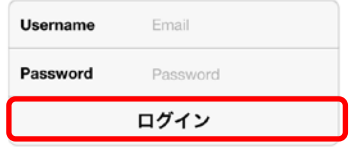

パスワードを忘れた場合はこちら

\_\_\_\_ パスワードを保存する

デバイス選択画面が表示されます。 登録済みのデバイスを使用する場合は、該当のデ バイス名(A)をタップします。 新規にデバイスを登録する場合は、「**新規登録**」 (B)をタップします。

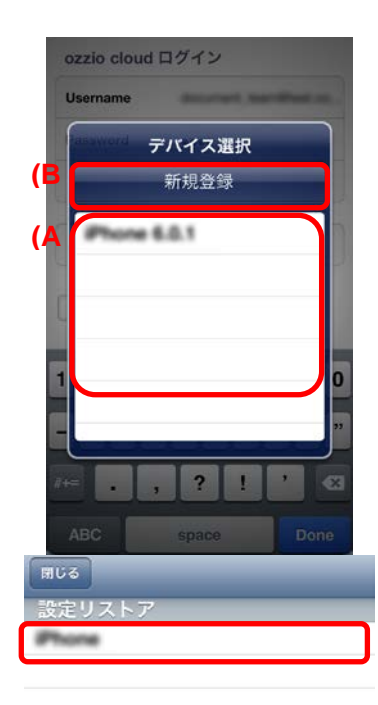

5 デバイ 登録済

6

デバイス選択画面が表示されます。 登録済みのデバイス情報を使用する場合は、使用 したいデバイス名をタップします。

リストアしたいデータにチェックを入れ、「**リス トア実行**」をタップします。

|                  | Back |
|------------------|------|
| 2013/10/10 16:05 | 詳細   |
| 2013/10/10 16:07 | 詳細   |
| 2013/10/10 16:05 | 詳細   |
| 2013/10/10 16:07 | 詳細   |
|                  |      |

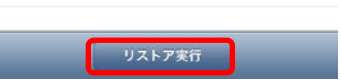

7

「**リストア**」をタップします。 リストアが実行されます。

| 2013/10/10 16:05                    | 詳細   |
|-------------------------------------|------|
| 2013/10/10 16:07                    | 詳細   |
| 2013/10/10 16:05                    | 詳細   |
| 2013/10/10 16:07                    | 詳細   |
|                                     |      |
|                                     |      |
| 実行するとアプリケーションに設定が反<br>ます。<br>実行しますか | i映され |
| リストア                                |      |
| キャンセル                               |      |

# 4. ozziocloud(iOS 用)を利用する

インストールした本ツールの使い方を解説します。

#### 4.1. iOS 用から利用できる機能を紹介

| ファイルのアップロードとダウンロード   | ozziocloud にファイルをアップロード/ダウンロードします。 |
|----------------------|------------------------------------|
|                      | クラウドストレージ上のファイル及びフォルダに対し           |
| ファイル・フォルタの削除・移動・名削変更 | て、削除・移動・名前の変更を行います。                |
|                      | 端末上で撮影された写真をクラウドストレージ上に自           |
|                      | 動アップロードします。                        |
|                      | 連絡帳データをクラウドストレージバックアップしま           |
| 設定同報バッシアップ           | す。                                 |
| 設定情報リストア             | バックアップした設定情報のリストアを行います。            |
| 設定情報参照               | 設定情報の参照を行います。                      |
|                      | 設定情報のインポートを行います。インポートする項目          |
|                      | は下記になります。                          |
|                      | ① 連絡帳データ                           |
|                      | ② Wi-Fi                            |
| ブみ箔の利田               | 不要なファイルやフォルダをごみ箱に入れることが出           |
|                      | 来ます。元あった場所に戻すことも出来ます。              |
| お知らせ                 | ozziocloud に関するお知らせ機能になります。        |

#### 4.2. ファイル・フォルダのアップロードとダウンロード

iOS 端末上にあるファイルのアップロード方法と、クラウドストレージ上にある ファイルを iOS 端末上にダウンロードする方法は、以下の通りです。

#### 4.2.1. iOS 端末上のファイルをアップロードする(写真アルバムから取り込み)

本ツールにて、アップロード先のクラウドスト クラウドファイル 1 レージをカテゴリフォルダから選択し、アップ 13 Sync ロード先を決めます。 デスクトップ ドキュメント [2] 6 写真 0 カメラアップロード л 音楽 ..... 動画 Webトランク M こみ箱 右上にあるメニューアイコンをタップします。 写真 +2 🔦 クラウドファイルへ戻る test.JPG 672224,2013/09/20 16:10:38 Ð

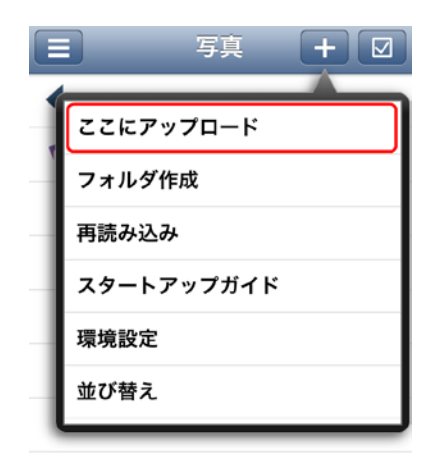

4

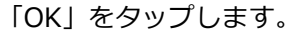

5

アップロードを行いたいファイルをチェックし て、「Done」をタップします。

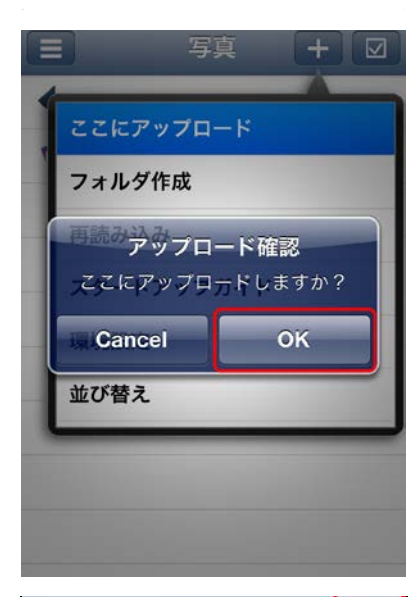

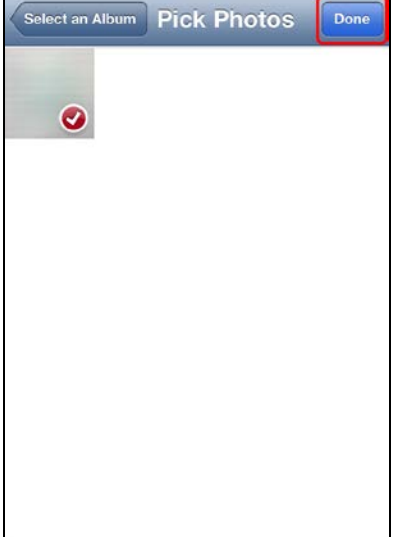

6

選択したカテゴリフォルダに、アップロードされ ます。

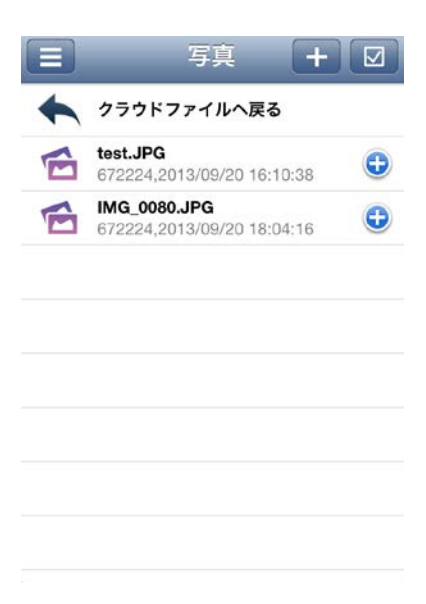

#### 4.2.2. iOS 端末上のファイルをアップロードする(カメラで撮影した写真を取り込み)

クラウドストレージの 「**カメラアップロード**」を タップします。

1

2

≡ クラウドファイル 1.3 Sync デスクトップ 1 ドキュメント 6 写真 ø カメラアップロード л 音楽 ..... 動画 Webトランク -M こみ箱

😑 カメラアップロ... 🕇 🗹

Ð

Ð

•

Ð

Ð

Ð

Ð

Ð

クラウドファイルへ戻る

April 10082-0145

885. 5887 7946

BE. 202.795

ARE 2010/746

ARE - HOLE - PAGE

-----

AND ADDRESS OF AD

「カメラアップロード」にカメラで撮影した写真 がアップロードされます。 ※ご利用するためには、【4.6.カメラシンクの設 定】を行う必要がございます。

※アップロード後のファイル名について 本ツール「ver.1.7.0」以降より、アップロー ド後のファイル名には日付情報の文字列(年月日 時分秒)が付加されます。

例) IMG\_0001\_20160101123456.JPG

### 4.2.3. クラウドストレージ上のファイルをダウンロードする

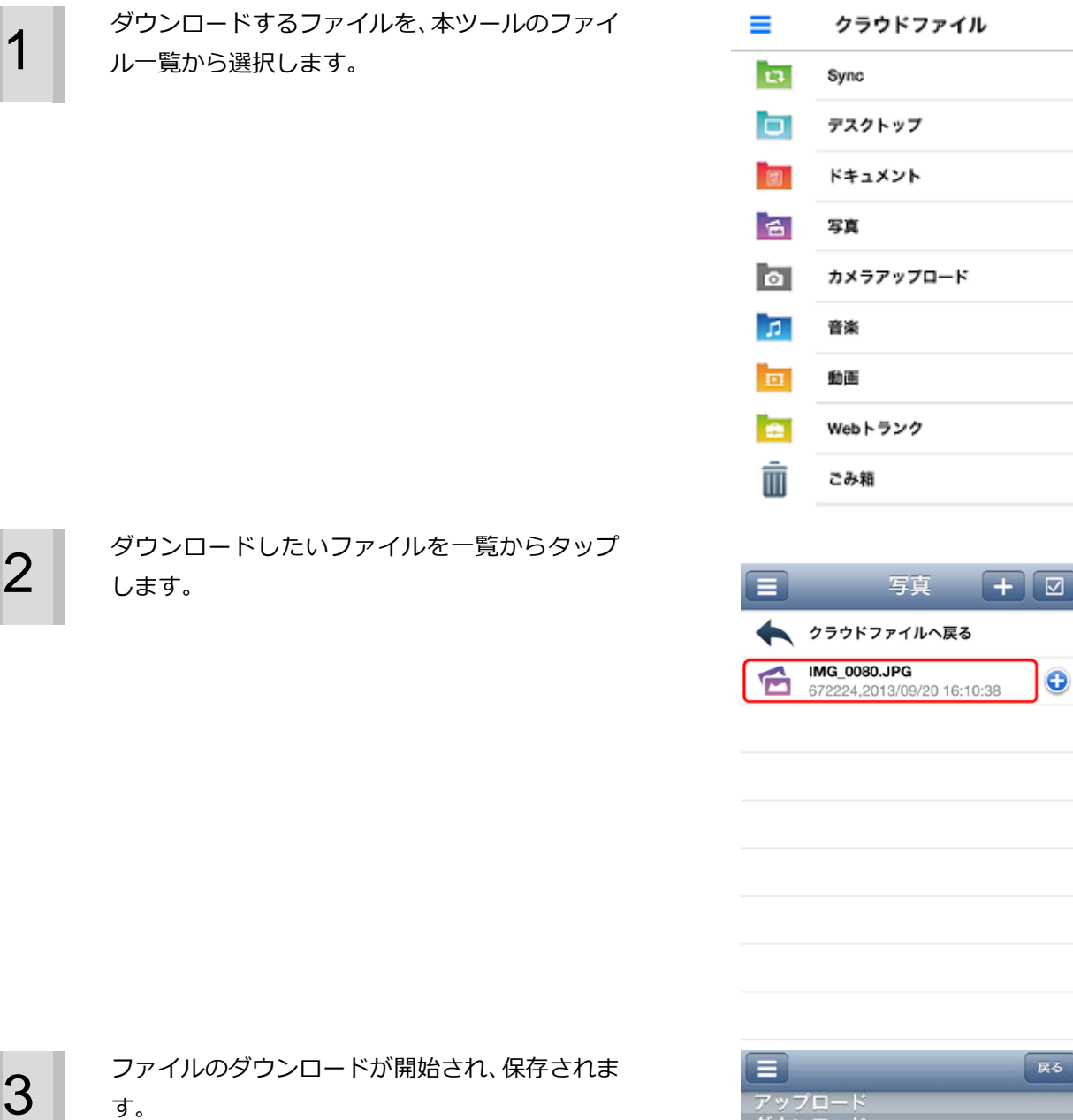

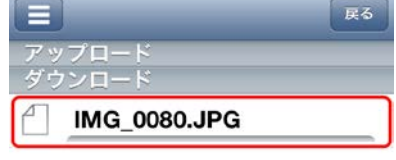

#### 4.2.4. クラウドストレージ上の連絡先ファイル(.vcf)をダウンロードする

ダウンロードするファイルを、本ツールのファイ ル一覧から選択します。 = クラウドファイル

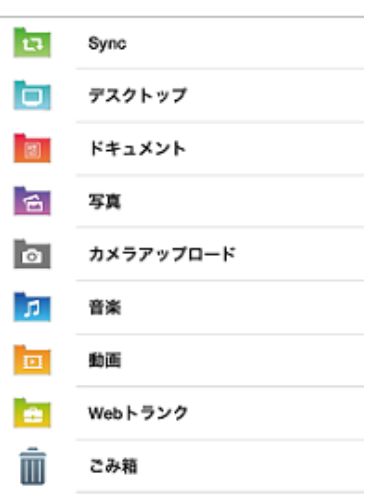

ダウンロードしたい連絡先ファイル(.vcf)を一 覧からタップします。

 ドキュメント + マ
 クラウドファイルへ戻る
 山田太郎.vcf 103568,2014/01/09 13:55:42
 サンブル.vcf 288112.2014/01/09 13:42:21

3

1

2

«1 つのファイルに連絡先が1件の場合» ファイルのダウンロードが開始されます。

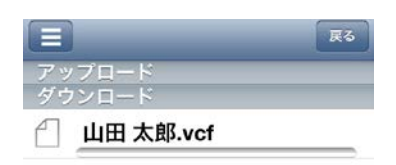

4

3

4

連絡先が表示されます。

新規に連絡先を登録する場合は、「新規連絡先を 作成」をタップします。連絡先が表示されますの で、足りない情報等を追加し、「完了」をタップ します。端末の連絡先に追加されます。

既存の連絡先に情報を追加する場合は、「**既存の** 連絡先に追加」をタップします。既存の連絡先一 覧が表示されますので、情報を追加する連絡先を タップします。端末の連絡先に情報が追加されま す。

«1 つのファイルに連絡先が複数ある場合» ファイルのダウンロードが開始されます。

| トキュメント 山田 太郎.vcf 🖸     |
|------------------------|
| <b>山田 太郎</b><br>ヤマダタロウ |
| 携带 080 1111 2222       |
| 新規連絡先を作成               |
| 既存の連絡先に追加              |
|                        |
|                        |
|                        |
|                        |
| 1 of 3                 |

|            | 展る |
|------------|----|
| アップロード     | _  |
| ダウンロード     |    |
| 一 サンプル.vcf |    |

ファイルに登録されている連絡先が表示されます。

「2 件すべての連絡先を追加」をクリックします。

|       | 75 C (2/)H |
|-------|------------|
| 山田 太郎 |            |
| 山田 花子 |            |
|       |            |
|       |            |
|       |            |
|       |            |
|       |            |
|       |            |
|       |            |
|       |            |

新規に連絡先を登録する場合は、「新規連絡先を 作成」をタップします。 既存の連絡先に情報を追加する場合は、「既存の 連絡先に追加」をタップします。 ※既存の連絡先に同名のデータがない場合は、そ の旨が表示されます。新規に追加する場合は、「新 規連絡先を作成」をタップ、追加をしない場合は、 「キャンセル」をタップしてください。

端末の連絡先に追加されます。

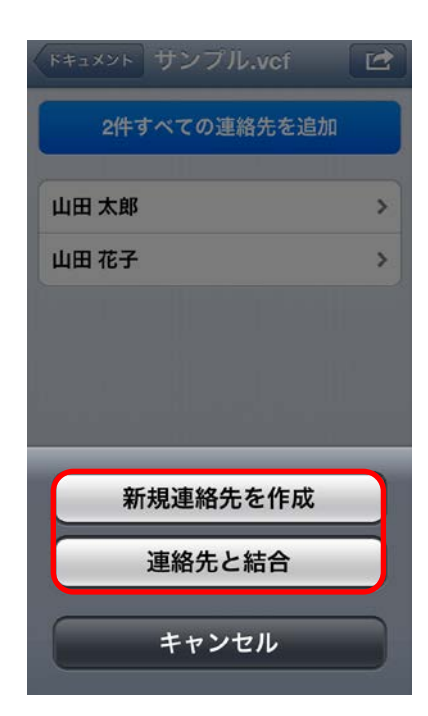

#### 4.3. ファイル・フォルダを削除する

1

本ツールにて、削除したいファイルまたはフォル ダを選択します。 クラウドファイル 13 Sync デスクトップ (2) ドキュメント 1 写真 ø カメラアップロード л 音楽 • 動画 -Webトランク  $\square$ こみ箱 + 🛛 写真 クラウドファイルへ戻る -IMG\_0080.JPG 6 Ð 672224,2013/09/20 16:10:38 IMG\_0079.JPG 0 673504,2013/09/20 16:10:30

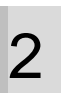

ファイル名の右にあるアイコンをタップします。

3

表示されたバーの「**削除**」をタップします。

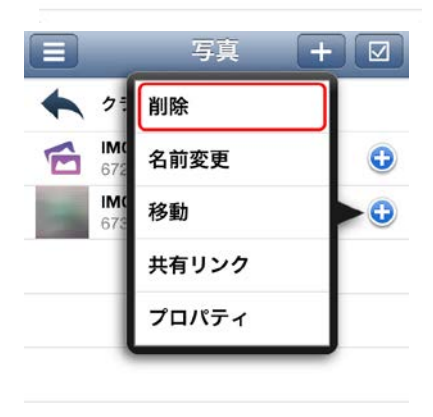

4

表示された「**削除確認ダイアログ**」にて、「**OK**」 をタップします。 選択したファイルが削除されます。

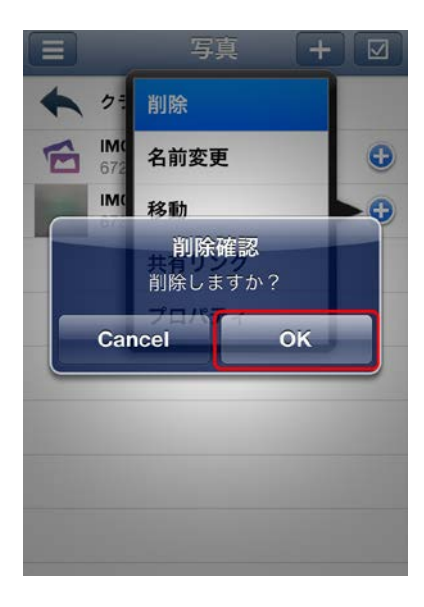

#### 4.4. ファイル・フォルダを移動する

1

2

3

本ツールにて、移動したいファイルまたはフォル ダを選択します。

| 閉じる | 移動先を選択    |
|-----|-----------|
| 5   | Sync      |
|     | デスクトップ    |
|     | ドキュメント    |
| 10  | 写真        |
| Ø   | カメラアップロード |
| л   | 音楽        |
|     | 動画        |
| -   | Webトランク   |

ファイル名の右にあるアイコンをタップします。

表示されたバーの「**移動**」をタップします。

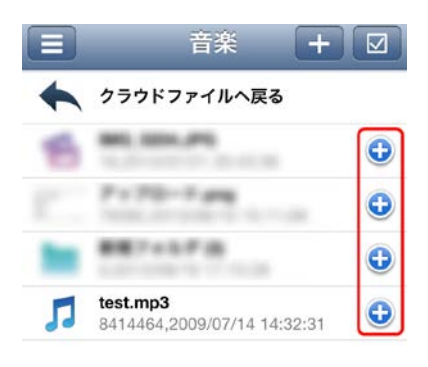

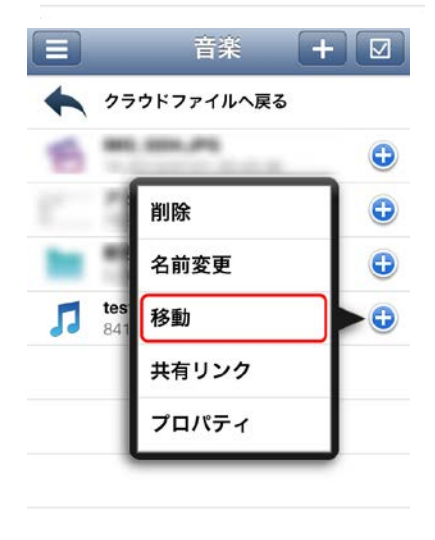

クラウドファイル一覧から、移動先フォルダを選 択します。

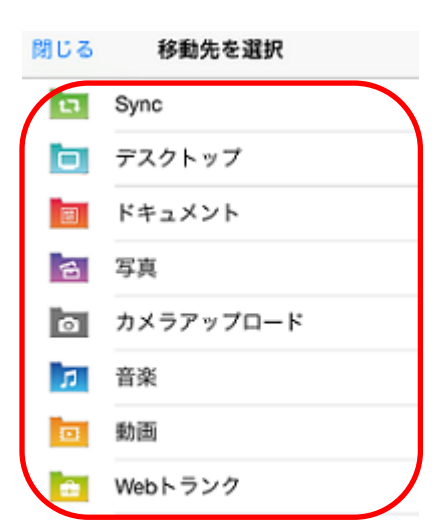

5

「ここに**移動**」をタップします。

再読み込みすることで、選択したファイルが移動 元から移動先に移動します。

| 閉じる |     | 移動先を選    | 択ここ   | に移動 |
|-----|-----|----------|-------|-----|
|     | クラウ | フドへ戻る    |       | >   |
| 6   | -   | -        |       | >   |
| 1   | **  | 8.es     |       | >   |
|     | -   |          | -     | >   |
| 6   | **  |          |       | >   |
| 1   |     | -4713    | - 189 | >   |
| 1   | -   | Acres 10 | -     | >   |
|     | **  |          |       | >   |
|     |     |          | -     | >   |
|     |     |          |       |     |

#### 4.5. ファイル・フォルダの名前を変更する

1

2

3

本ツールにて、名前を変更したいファイルまたは フォルダを選択します。

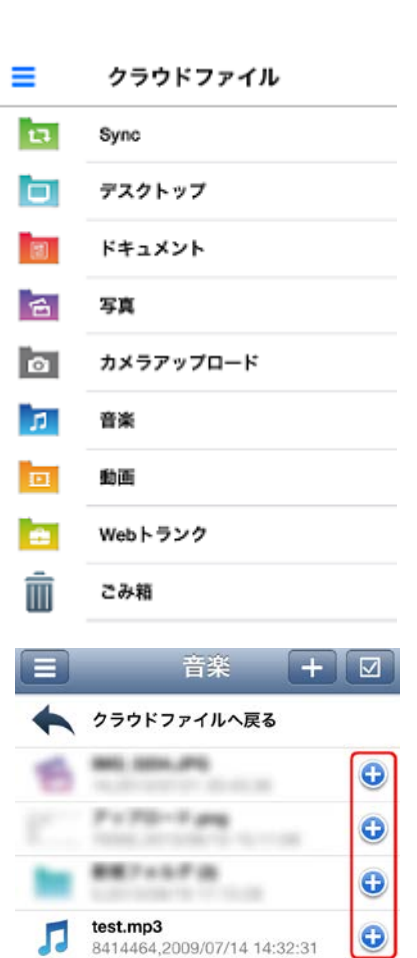

ファイル名の右のアイコンをタップします。

表示されたバーの「**名前変更**」をタップします。

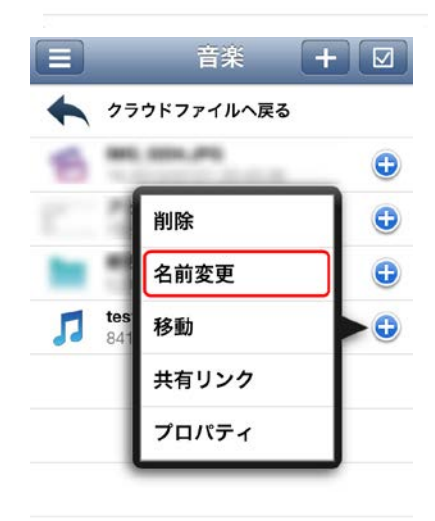

「ファイル名の変更」ダイアログにて、名前の変 更を行います。 ※「ドットマーク」以降を変更するとファイルが 壊れる可能性があります。変更する場合は、「ドッ

トマーク」より前を変更してください。

5

「**OK**」をタップします。

再読み込みをすることで、ファイル名が変更されます。

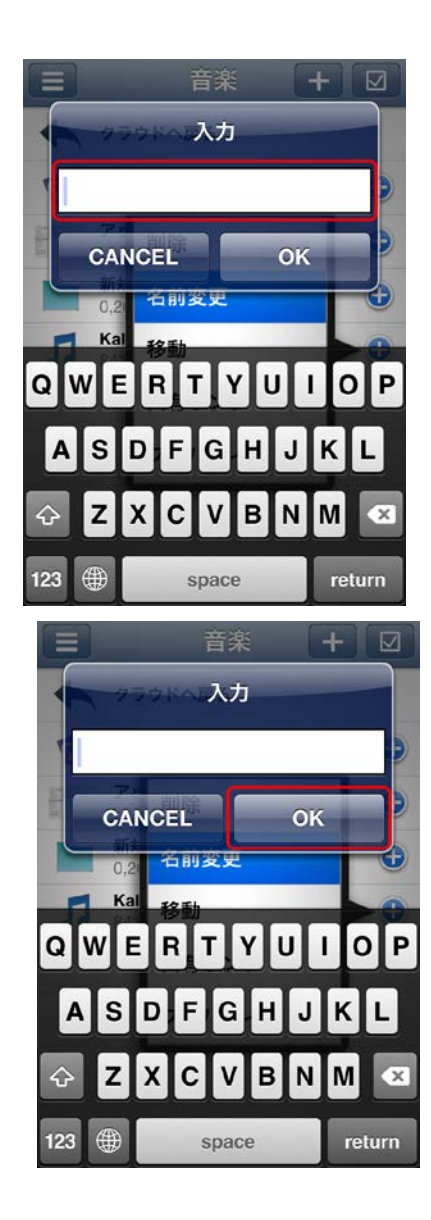

#### 4.6. カメラシンクの設定

モバイル端末で撮影された写真を、クラウドストレージ上に自動アップロードするための設定を行います。

| 1 | Home 画面にて、右にスライドします。<br>メニュー「 <b>その他</b> 」の「 <b>環境設定</b> 」をタップし<br>す。 | ッま<br>一<br>読<br>読<br>で<br>う<br>で<br>う<br>つ<br>う<br>つ<br>う<br>つ<br>つ<br>つ<br>つ<br>つ<br>つ<br>つ<br>つ<br>つ<br>つ<br>つ<br>つ<br>つ | マウト ファイル<br>ごみ箱<br>合情報 バックアッ<br>設定参照<br>インポート<br>設定リストア |
|---|-----------------------------------------------------------------------|----------------------------------------------------------------------------------------------------|---------------------------------------------------------|
|   |                                                                       |                                                                                                    | <u>)</u> 他<br>お知らせ<br>機器情報<br>転送状況                      |
|   |                                                                       | ()<br>()<br>()<br>()<br>()<br>()<br>()<br>()<br>()<br>()<br>()<br>()<br>()<br>(                                                                                                    | スタートアップガイ<br>利用規約<br>環境設定                               |
| 2 | 「 <b>カメラシンク</b> 」をタップします。                                             |                                                                                                    | ログアウト<br>環境設定                                           |
|   |                                                                       | 設定                                                                                                    | <b>バックアップ</b><br>ラシンク                                   |
|   |                                                                       | アカ                                                                                                    | ウント設定                                                   |
|   |                                                                       |                                                                                                    |                                                         |

# 3 「カメラシンク」を ON にします。

| カメラシンク       | Back |
|--------------|------|
| カメラシンク       |      |
| Wi-Fi接続時のみ実行 | 0    |

E

\_

設

カ

ア

4

「カメラシンク」を WiFi 接続時のみ実行したい 場合は、「Wi-Fi 接続時のみ実行」にチェックし ます。

| カメラシンク       | Back |
|--------------|------|
| カメラシンク       |      |
| Wi-Fi接続時のみ実行 |      |

#### 4.7. カメラシンクを利用する

iOS 端末で撮影された写真を、クラウドストレージ上に自動アップロードします。

1

モバイル端末にて、撮影を行います。

撮影された写真が、「**カメラアップロード**」に自動 アップロードされます。

| ≡  | クラウドファイル  |
|----|-----------|
| 13 | Sync      |
|    | デスクトップ    |
|    | ドキュメント    |
| 6  | 写真        |
| a  | カメラアップロード |
| л  | 音楽        |
|    | 動画        |
| =  | Webトランク   |
| Ī  | こみ箱       |
|    |           |

#### 4.8. ごみ箱を設定する

1

2

Home 画面にて、右にスライドします。 メニュー「その他」の「環境設定」をタップしま す。

「設定」の「アカウント設定」をタップします。

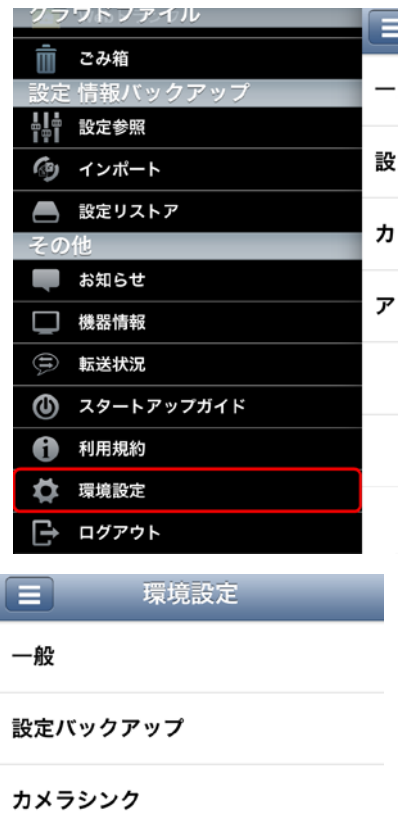

アカウント設定

「アカウント」の「設定」-「ごみ箱設定」をタッ 3 プします。

アカウント設定 Back アカウント情報 アカウント名 Prest on p 端末名 iPhone

契約種別

ストレージ使用量/全体容量 85.562MB/10240MB

設定

パスワード変更

ごみ箱設定 ごみ箱のファイル保存期間の設定を変更します

いいみアカウントの.

| 「ozziocloud ごみ箱設定」にて、「最長保存期             | アカウント設定                        |
|-----------------------------------------|--------------------------------|
| <b>間(日)</b> 」を設定し、「 <b>決定</b> 」をタップします。 | OzzioCloud                     |
| ※設定できる最大期間は、staff tool の「 <b>ごみ箱</b>    | ごみ箱設定                          |
| <b>最大保存期間</b> 」に設定されております。              | 設定できる最大期間は、3日です。               |
|                                         | 最長保存期間 (日)                     |
|                                         | 2                              |
|                                         | 決定                             |
| 「 <b>決定</b> 」をタップします。                   | アカウント設定<br>OzzioCloud          |
|                                         | ごみ箱設定                          |
|                                         | 設定できる最大期間は、3日です。<br>最長保存期間 (日) |
|                                         | 2                              |
|                                         | 決定                             |
|                                         |                                |
| 「ごみ箱の最長保持期間が正常に設定されまし                   | アカウント設定                        |
| た。」が表示されれば、設定完了です。                      | OzzioCloud                     |
|                                         | ごみ箱設定                          |
|                                         | ごみ箱の最長保存期間が正常に設定されました。         |
|                                         | 設定できる最大期間は、3日です。               |
|                                         | 最長保存期間 (日)                     |
|                                         | 2                              |
|                                         | 決定                             |

5

4

6

### 4.9. ozzioclound からのお知らせを見る

Home 画面にて、右にスライドします。 メニュー「**その他**」の「**おしらせ**」をタップしま す。

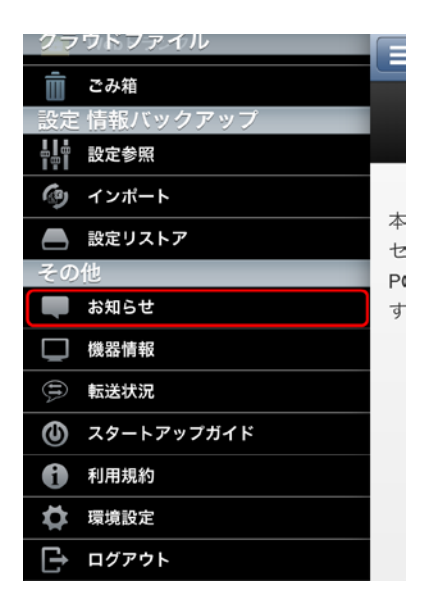

E OzzioCloud お知らせ画面

2

1

表示された通知履歴をタップすると、お知らせが 表示されます。

#### 4.10. ozzioclound からアプリ起動通知を受け取る

1

2

本ツールをインストール後、本ツールを未起動状 態もしくはバックグランドにある状態のままで 1週間を経過すると、アプリ起動を促す通知メッ セージが表示されます。(通知センターの設定に よって、表示されない場合もあります)

また、表示されたメッセージをタップすると、本 ツールが起動します。

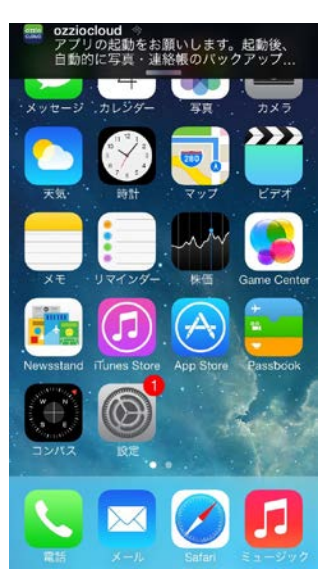

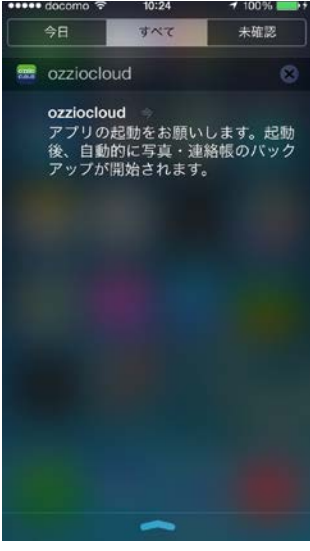

通知メッセージを放置した場合、通知センターの 一覧にメッセージの履歴が残ります。

※通知をオフにしたい場合は、[設定]アプリ→[通知]メニューから「Ozziocloud」を選択して設定を変更して下さい。

#### 4.11. 設定情報をバックアップする

iOS 端末のネットワーク設定やセキュリティ設定、連絡帳データのバックアップ設定を行います。

Home 画面にて、右にスライドします。 メニュー「**その他**」の「**環境設定**」をタップしま す。

※バックアップできる件数は、下記の通りとなっています。
 手動バックアップ・・・1 件
 自動バックアップ・・・8 件

| 27 | ウドファイル     | F          |
|----|------------|------------|
| Ō  | ごみ箱        |            |
| 設定 | 情報バックアップ   | -          |
| 8  | 設定参照       |            |
| Ð  | インポート      | 設          |
|    | 設定リストア     | +          |
| その | 他          | л          |
|    | お知らせ       |            |
|    | 機器情報       | <i>J</i> . |
| Ð  | 転送状況       |            |
| ٩  | スタートアップガイド |            |
| 0  | 利用規約       |            |
| ₽  | 環境設定       |            |
| Đ  | ログアウト      |            |
|    |            |            |
|    | 環境設定       |            |

「**設定バックアップ**」をタップします。

2

3

一般

設定バックアップ

カメラシンク

アカウント設定

「**自動バックアップ実行**」をチェックします。

手動でバックアップを取る場合は、「今すぐ実行」 をタップします。

※自動バックアップを実行するためには、「連絡 帳」も ON にしておく必要があります。

| ヮプ |   | Back       |
|----|---|------------|
|    | 1 | 0          |
|    | 1 |            |
|    |   |            |
|    | 1 | $\bigcirc$ |
|    |   |            |
|    |   |            |
|    |   |            |
|    |   |            |
|    |   |            |

### 4.12. 設定情報をリストアする

バックアップした設定情報をリストア(復元)します。リストアできる設定情報は、「6.付録 設定情報インポート・ リストア項目 (iOS)」の 42 ページを参照ください。

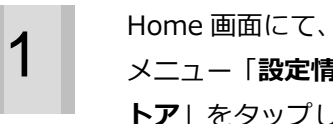

Home 画面にて、右にスライドします。 メニュー「設定情報バックアップ」の「設定リス **トア**」をタップします。

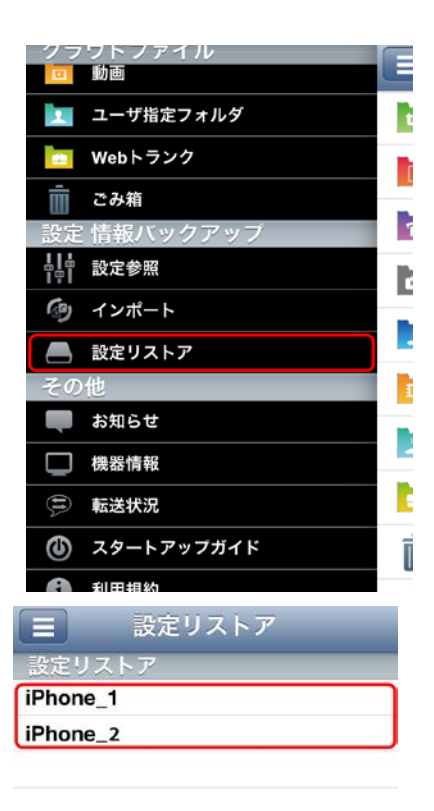

2

3

リストア対象の機種名をタップします。

リストアしたいデータにチェックを入れ、「**リス トア実行**」をタップします。

| Ξ                | Back    |
|------------------|---------|
| 2013/09/24 19:38 | 3:21 詳細 |
| 2013/09/25 19:09 | 9:00 詳細 |
| 2013/09/24 19:34 | 4:05 詳細 |
| 2013/09/24 19:38 | 3:21 詳細 |
| 2013/09/25 19:09 | 9:00 詳細 |
| 2013/09/24 19:34 | 4:05 詳細 |
| 2013/09/24 19:38 | 3:21 詳細 |
| 2013/09/25 19:09 | 9:00 詳細 |
| 2013/09/24 19:34 | 4:05 詳細 |
| キャンセル            | リストア実行  |

「**リストア**」をタップします。 リストアが実行されます。

| 2013/09/24 19:38:21       | 詳細  |
|---------------------------|-----|
| 2013/09/25 19:09:00       | 詳細  |
| 2013/09/24 19:34:05       | 詳細  |
| 2013/09/24 19:38:21       | 詳細  |
| 2013/09/25 19:09:00       | 詳細  |
| 2013/09/24 19:34:05       | 詳細  |
| 実行するとアプリケーションに設定が反<br>ます。 | 映され |
| 2013/09/20実行しますか          | 詳細  |
| リストア                      |     |
| キャンセル リストアス               | 30  |
| キャンセル                     |     |
|                           |     |

#### 4.13. 設定情報の参照を行う

設定情報の参照を行います。

1

2

Home 画面にて、右にスライドします。 メニュー「**設定情報バックアップ**」の「**設定参照**」 をタップします。

参照したい情報をタップし、情報を確認します。

| 27                      | ウドファイル     |   |
|-------------------------|------------|---|
| Ŵ                       | ごみ箱        |   |
| 設定                      | 情報バックアップ   | 1 |
| <b>H</b><br>H<br>H<br>H | 設定参照       | l |
| 3                       | インポート      |   |
|                         | 設定リストア     |   |
| その                      | 他          |   |
|                         | お知らせ       |   |
|                         | 機器情報       |   |
| (II)                    | 転送状況       | 1 |
| ٩                       | スタートアップガイド |   |
| 0                       | 利用規約       |   |
| ₽                       | 環境設定       | - |
| Ê                       | ログアウト      | l |
|                         |            |   |
|                         | 設定参照       |   |
| ブラ                      | ウザ         |   |

お気に入り

履歴

アプリケーション

アプリケーション

#### 4.14. 設定情報をインポートする

設定情報のインポートを行います。インポートできる設定情報は、「6.付録 設定情報インポート・リストア項目 (iOS)」の 42 ページを参照ください。

| 1 |  |
|---|--|
|   |  |

Home 画面にて、右にスライドします。 メニュー「**設定情報バックアップ**」の「**インポー ト**」をタップします。

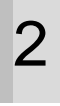

3

インポートしたい情報をタップします。

| クラウドファイル     | E |
|--------------|---|
| 📺 ごみ箱        |   |
| 設定 情報バックアップ  |   |
|              |   |
| ④ インポート      |   |
| 📥 設定リストア     |   |
| その他          |   |
| 💭 お知らせ       |   |
| し 機器情報       |   |
| 🚍 転送状況       |   |
| 🝈 スタートアップガイド |   |
| 1 利用規約       |   |
| 環境設定         |   |
| [→ ログアウト     | l |
|              |   |
| = インポート      |   |
| 設定インボート      | _ |

連絡帳

WiFi

インポートしたい情報をチェックし、「**インポー ト実行**」をタップします。

|                 |       | Back |
|-----------------|-------|------|
| iPhone          |       |      |
| 2013/09/24 19:3 | 38:21 | 詳細   |
| 2013/09/25 19:0 | 09:00 | 詳細   |
| 2013/09/24 19:3 | 34:05 | 詳細   |
| キャンセル           | インポ・  | ート実行 |

「**インポート**」をタップします。 インポートが実行されます。

4

| 2013/09/24 19:38:21                 | 詳細  |
|-------------------------------------|-----|
| 2013/09/25 19:09:00                 | 詳細  |
| 2013/09/24 19:34:05                 | 詳細  |
| キャンセル インポート                         | 実行  |
| 実行するとアプリケーションに設定が反<br>ます。<br>実行しますか | 映され |
| インポート                               |     |
| キャンセル                               |     |

### 4.15. アカウント情報の確認

1

2

3

お客様のアカウント名やクラウドプラン、ストレージ使用量を確認します。

E

\_

設

カ

ア

| Home 画面にて、右にスライドします。<br>メニュー「 <b>その他</b> 」の「環境設定」をタップしま<br>す。                                                                            | <ul> <li>クラウドブアイル</li> <li>ごみ箱</li> <li>設定情報バックアップ</li> <li>計 設定参照</li> <li>④ インポート</li> <li>▲ 設定リストア</li> <li>その他</li> <li>● お知らせ</li> <li>● 総器情報</li> <li>③ 転送状況</li> <li>④ スタートアップガイド</li> <li>① 利用規約</li> <li>◆ 環境設定</li> <li>ご ログアウト</li> <li>ご 環境設定</li> <li>一般</li> <li>設定バックアップ</li> <li>カメラシンク</li> <li>アカウント設定</li> </ul> |
|----------------------------------------------------------------------------------------------------|----------------------------------------------------------------------------------------------------|
| <ul> <li>「アカウント情報」が表示されます。</li> <li>確認できるのは、下記の項目です。</li> <li>① アカウント名</li> <li>② 端末名</li> <li>③ 契約種別</li> <li>④ ストレージ使用量/全容量</li> </ul> | <ul> <li>アカウント設定 Back</li> <li>アカウント信報</li> <li>プアカウント名</li> <li>プボネ名         アカウント名         *端末名             iPhone         </li> <li>ジ契約種別         * ストレージ使用量/全体容量         85.562MB/10240MB         設定         パスワード変更         ごみ箱設定         こみ箱設定         こみ箱設定         こみ箱のファイル保存期間の設定を変更します         </li> </ul>                |

#### 4.16. パスワードを変更する

お客様のパスワードを変更します。

1

Home 画面にて、右にスライドします。 メニュー「**その他**」の「**環境設定**」をタップしま す。

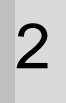

#### 「**アカウント設定**」をタップします。

| クマ | ワトファイル     |          |
|----|------------|----------|
| Î  | ごみ箱        |          |
| 設定 | :情報バックアップ  | -        |
|    | 設定参照       |          |
| Ð  | インポート      | 設        |
|    | 設定リストア     | +        |
| その | 他          | л        |
| Ļ  | お知らせ       | _        |
|    | 機器情報       | <i>ر</i> |
| Ð  | 転送状況       |          |
| ٢  | スタートアップガイド |          |
| 0  | 利用規約       |          |
| ₽  | 環境設定       |          |
| Đ  | ログアウト      |          |
|    | 環境設定       |          |
| 一般 |            |          |
|    |            |          |

設定バックアップ

カメラシンク

アカウント設定

3

「設定」-「パスワード変更」をタップします。

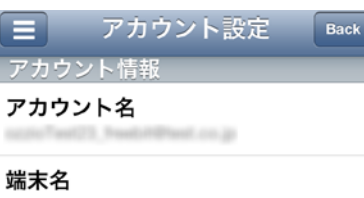

iPhone

契約種別

ストレージ使用量/全体容量 85.562MB/10240MB

パスワード変更

#### ごみ箱設定

設定

ごみ箱のファイル保存期間の設定を変更します

「現在のパスワード」,「新しいパスワード」, アカウント設定 「新しいパスワード確認」を入力し、「決定」を タップします。 新しいパスワード 新しいパスワード確認 決定 「パスワードを変更しますか?」ダイアログの アカウント設定 「**はい**」をタップします。 ..... 新しいパスワード パスワードを変更しますか? はい いいえ 決定 パスワードが変更されます。 アカウント設定 OzzioCloud パスワード変更 パスワードが正常に更新されました。 メールアドレス and "said heat and 現在のパスワード ..... 新しいパスワード

5

6

## 5. ozziocloud(iOS 用)をアンインストールする

ozziocloud (iOS 用)をアンインストールする際は、下記の手順に従ってください。

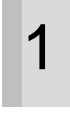

ozziocloud のアイコンを長押しし、アイコンの 左上に×ボタンを表示させます。 ×ボタンをタップします。

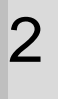

「**削除**」をタップします。

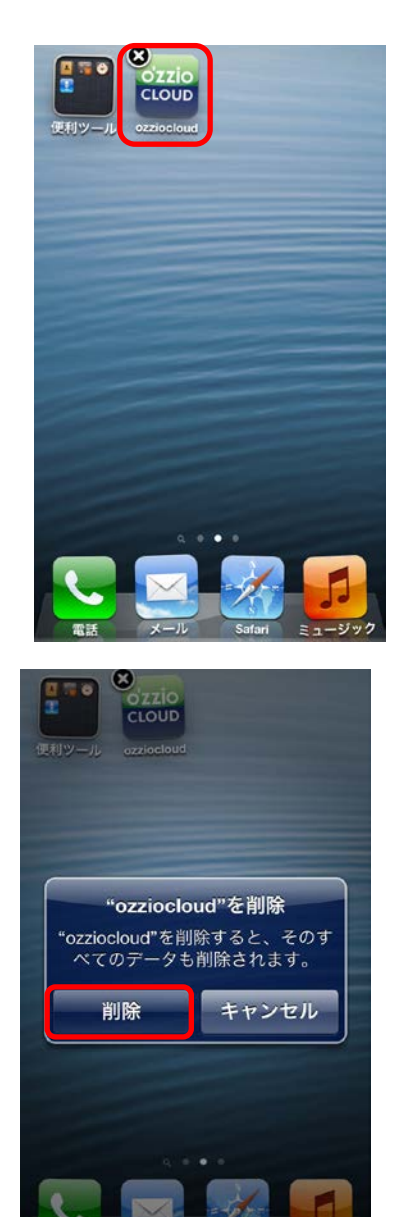

# 6. 付録 設定情報インポート・リストア項目 (iOS)

設定情報のインポート・リストアー覧項目です。

| 0                | 対応   |
|------------------|------|
| $\bigtriangleup$ | 未対応  |
| -                | 対応不可 |

| 項目        | 小項目           | インポート・リストア |
|-----------|---------------|------------|
|           | フォルダ          | -          |
| ブラウザお気に入り | タイトル          | -          |
|           | URL           | -          |
|           | 訪問日時          | -          |
| ブラウザ履歴    | タイトル          | -          |
|           | URL           | -          |
|           | SSID          | -          |
|           | インターフェース名     | -          |
| WiFi (※2) | 暗号化方式         | -          |
|           | パスワード         | -          |
|           | パスワード表示       | -          |
|           | アカウント名        | -          |
|           | メールアドレス       | -          |
|           | POP サーバーアドレス  | -          |
|           | POP ポート番号     | -          |
| メールアリシンド  | SMTP サーバーアドレス | -          |
|           | SMTP ポート番号    | -          |
|           | パスワード         | -          |
|           | パスワード表示       | -          |
|           | 名前            | ○※1        |
| は自然な市民    | 読み            | ○※1        |
| 建裕收       | 電話番号          | ○※1        |
|           | メールアドレス       | ○※1        |
|           | モジュール名        | -          |
| ドライバ      | 表示名           | -          |
|           | 説明            | -          |

※1・・・インポート・リストアを行う場合、バックアップされたデータは追加される形で反映されます。同じ名前があっても別物として追加します。

※ 2 ・・・対応しているセキュリティ方式は、「暗号化なし」「WEP」「WPA Personal」「WPA2 Personal」になります。

\_\_\_\_\_

#### [OpenSSL]

本製品には、Eric Young 氏 (eay@cryptsoft.com) によって開発された暗号化ソフトウェア及び OpenSSL プロ ジェクト (http://www.openssl.org/) によって開発されたソフトウェア (OpenSSL Toolkit で使用)、Tim Hudson 氏 (tjh@cryptsoft.com) によって開発された暗号化ソフトウェアが含まれます。

This product includes software developed by the OpenSSL Project for use in the OpenSSL Toolkit (http://www.openssl.org/)

**OpenSSL** License

-----

| /*=====================================                                              |
|--------------------------------------------------------------------------------------|
| * Copyright (c) 1998-2011 The OpenSSL Project. All rights reserved.                  |
| * Redistribution and use in source and binary forms, with or without                 |
| * modification, are permitted provided that the following conditions                 |
| * are met:                                                                           |
| *                                                                                    |
| * 1. Redistributions of source code must retain the above copyright                  |
| * notice, this list of conditions and the following disclaimer.                      |
| *                                                                                    |
| * 2. Redistributions in binary form must reproduce the above copyright               |
| * notice, this list of conditions and the following disclaimer in                    |
| * the documentation and/or other materials provided with the                         |
| * distribution.                                                                      |
| *                                                                                    |
| * 3. All advertising materials mentioning features or use of this                    |
| * software must display the following acknowledgment:                                |
| * "This product includes software developed by the OpenSSL Project                   |
| * for use in the OpenSSL Toolkit. (http://www.openssl.org/)"                         |
| *                                                                                    |
| * 4. The names "OpenSSL Toolkit" and "OpenSSL Project" must not be used to           |
| * endorse or promote products derived from this software without                     |
| * prior written permission. For written permission, please contact                   |
| * openssl-core@openssl.org.                                                          |
| *                                                                                    |
| * 5. Products derived from this software may not be called "OpenSSL"                 |
| * nor may "OpenSSL" appear in their names without prior written                      |
| * permission of the OpenSSL Project.                                                 |
| *                                                                                    |
| * 6. Redistributions of any form whatsoever must retain the following                |
| * acknowledgment:                                                                    |
| <ul> <li>"This product includes software developed by the OpenSSL Project</li> </ul> |

\* for use in the OpenSSL Toolkit (http://www.openssl.org/)"

\*

\* THIS SOFTWARE IS PROVIDED BY THE OpenSSL PROJECT ``AS IS'' AND ANY

\* EXPRESSED OR IMPLIED WARRANTIES, INCLUDING, BUT NOT LIMITED TO, THE

\* IMPLIED WARRANTIES OF MERCHANTABILITY AND FITNESS FOR A PARTICULAR

\* PURPOSE ARE DISCLAIMED. IN NO EVENT SHALL THE OpenSSL PROJECT OR

\* ITS CONTRIBUTORS BE LIABLE FOR ANY DIRECT, INDIRECT, INCIDENTAL,

\* SPECIAL, EXEMPLARY, OR CONSEQUENTIAL DAMAGES (INCLUDING, BUT

\* NOT LIMITED TO, PROCUREMENT OF SUBSTITUTE GOODS OR SERVICES;

\* LOSS OF USE, DATA, OR PROFITS; OR BUSINESS INTERRUPTION)

\* HOWEVER CAUSED AND ON ANY THEORY OF LIABILITY, WHETHER IN CONTRACT,

\* STRICT LIABILITY, OR TORT (INCLUDING NEGLIGENCE OR OTHERWISE)

\* ARISING IN ANY WAY OUT OF THE USE OF THIS SOFTWARE, EVEN IF ADVISED

\* OF THE POSSIBILITY OF SUCH DAMAGE.

\*

\_\_\_\_\_\_

=====

\* This product includes cryptographic software written by Eric Young

\* (eay@cryptsoft.com). This product includes software written by Tim

\* Hudson (tjh@cryptsoft.com).

\*

\*/

Original SSLeay License

-----

/\* Copyright (C) 1995-1998 Eric Young (eay@cryptsoft.com)

\* All rights reserved.

\*

\* This package is an SSL implementation written

\* by Eric Young (eay@cryptsoft.com).

\* The implementation was written so as to conform with Netscapes SSL.

\* This library is free for commercial and non-commercial use as long as

\* the following conditions are aheared to. The following conditions

\* apply to all code found in this distribution, be it the RC4, RSA,

\* Ihash, DES, etc., code; not just the SSL code. The SSL documentation

st included with this distribution is covered by the same copyright terms

\* except that the holder is Tim Hudson (tjh@cryptsoft.com).

\*

 $\ast$  Copyright remains Eric Young's, and as such any Copyright notices in

\* the code are not to be removed.

\* If this package is used in a product, Eric Young should be given attribution

- \* as the author of the parts of the library used.
- \* This can be in the form of a textual message at program startup or
- $\ast$  in documentation (online or textual) provided with the package.
- \*
- \* Redistribution and use in source and binary forms, with or without
- \* modification, are permitted provided that the following conditions
- \* are met:
- \* 1. Redistributions of source code must retain the copyright
- \* notice, this list of conditions and the following disclaimer.
- \* 2. Redistributions in binary form must reproduce the above copyright
- \* notice, this list of conditions and the following disclaimer in the
- \* documentation and/or other materials provided with the distribution.
- \* 3. All advertising materials mentioning features or use of this software
- \* must display the following acknowledgement:
- \* "This product includes cryptographic software written by
- \* Eric Young (eay@cryptsoft.com)"
- \* The word 'cryptographic' can be left out if the rouines from the library
- \* being used are not cryptographic related :-).
- \* 4. If you include any Windows specific code (or a derivative thereof) from
- \* the apps directory (application code) you must include an acknowledgement:
- \* "This product includes software written by Tim Hudson (tjh@cryptsoft.com)"
- \*

\* THIS SOFTWARE IS PROVIDED BY ERIC YOUNG ``AS IS" AND

- \* ANY EXPRESS OR IMPLIED WARRANTIES, INCLUDING, BUT NOT LIMITED TO, THE
- \* IMPLIED WARRANTIES OF MERCHANTABILITY AND FITNESS FOR A PARTICULAR PURPOSE
- \* ARE DISCLAIMED. IN NO EVENT SHALL THE AUTHOR OR CONTRIBUTORS BE LIABLE
- \* FOR ANY DIRECT, INDIRECT, INCIDENTAL, SPECIAL, EXEMPLARY, OR CONSEQUENTIAL
- \* DAMAGES (INCLUDING, BUT NOT LIMITED TO, PROCUREMENT OF SUBSTITUTE GOODS
- \* OR SERVICES; LOSS OF USE, DATA, OR PROFITS; OR BUSINESS INTERRUPTION)
- \* HOWEVER CAUSED AND ON ANY THEORY OF LIABILITY, WHETHER IN CONTRACT, STRICT
- \* LIABILITY, OR TORT (INCLUDING NEGLIGENCE OR OTHERWISE) ARISING IN ANY WAY
- \* OUT OF THE USE OF THIS SOFTWARE, EVEN IF ADVISED OF THE POSSIBILITY OF
- \* SUCH DAMAGE.
- \*
- \* The licence and distribution terms for any publically available version or
- \* derivative of this code cannot be changed. i.e. this code cannot simply be
- \* copied and put under another distribution licence
- \* [including the GNU Public Licence.]

\*/